## CCTV - Uniview

ค้นหา "EZView" ใน App store หรือ Play store และกดดาวน์โหลด

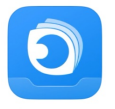

## EZView - Video Surveillance

Zhejiang Uniview Technologies Co.,Ltd.

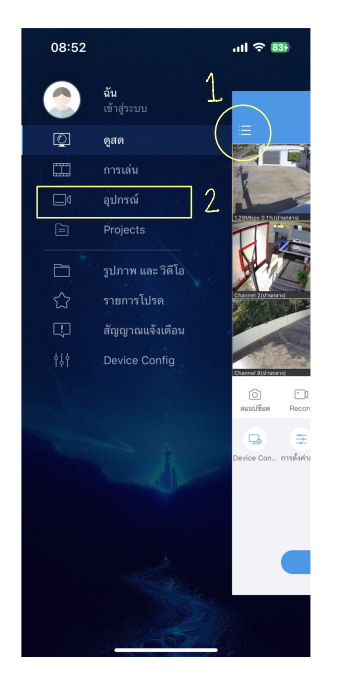

| 08:47                                                                                                    |   | all 🗢 816                   |
|----------------------------------------------------------------------------------------------------|---|-----------------------------|
|                                                                                                    |   | าสู่ระบบเพื่อคันหาเพิ่มเติม |
|                                                                                                    |   | เข้าสู่ระบบ/ลงทะเบียน       |
| 3                                                                                                    | 8 | เพิ่มโดยไม่ต้องลงทะเบียน    |
| สแกนเพื่อเพิ่มอุปกรณ์ (ยกเว้น VMS) โดยไม่ต้องลงทะเบียน ตรวจสอบให้<br>แน้ไจว่าอุปกรณ์เปิดไข้งานฟังก์ชั่นนี้แล้วและมีรทัสผ่านที่เดาขาก |   |                             |
|                                                                                                    | ٣ | คู่มือการใช้งานเพิ่มเติม    |
| (                                                                                                    | Q | ค้นหาอัตโนมัติ              |
|                                                                                                    | Ŷ | เพิ่มอุปกรณ์ Wi-Fi          |
|                                                                                                    |   |                             |
|                                                                                                    |   |                             |
|                                                                                                    |   |                             |
|                                                                                                    |   |                             |
|                                                                                                    |   |                             |
|                                                                                                    |   |                             |

- เปิดแอพพลิเคชั่น EZView แตะที่ 3 ขีดมุมซ้ายบน
- เปิดแอพพลเคชน EZViev
  เลือก "อุปกรณ์"
- 3. เลือก "เพิ่มโดยไม่ต้องลงทะเบียน"
- 4. สแกน qr code จากทางร้าน
- 5. ใส่ข้อมูล user และ password และเลือก "เข้าสู่ระบบ"
- 6. ตั้งชื่ออุปกรณ์และกดเพิ่ม